【兵役調查表線上填寫步驟】

步驟 1:先進入高科大首頁→ 點選校務系統

(https://webap.nkust.edu.tw/nkust/index.html)→輸入學號及密碼
步驟 2:進入系統後→學務登錄作業→兵役調查表

步驟 3:請依個人服役狀況鍵入個人資料(未役者上傳身分證正反面;役畢者需上傳 退伍令;免役者需上傳免役令)

步驟 4:填寫完畢→儲存

【兵役調查表紙本填寫】

請於開學後7日內填寫完成,並由班代收齊後交至進修推廣處學務組 建工校區:行政大樓四樓學務組 蔡小姐(分機12825)

楠梓校區:海天樓三樓學務組 王先生(分機 22859)